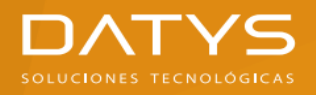

# Manual de Firma Digital de Correo Electrónico con Outlook

Una vez instalado en los Almacenes de Windows el archivo contenedor de llave privada (.p12) y su correspondiente Certificado Digital de Llave Pública, así como los Certificados Digitales de la Autoridad de Certificación DATYS (ACDATYS) y de la Autoridad de Certificación Servicio Central Cifrado (ACSCC), el titular está en condiciones de firmar digitalmente los correos electrónicos con el software MS Outlook

Pasos para Configurar la Firma Digital de Correo Electrónico en MS Outlook

Paso 1: Ejecutar **MS Outlook** 

#### Paso 2: Seleccionar en el Menú superior la Opción Archivo

| 聞 ち ÷                                                  | Inbox - sacha.pelaiz@datys.cu - Outlook |                                          |                                                 |                                       |                          |                                            |                   |                |
|--------------------------------------------------------|-----------------------------------------|------------------------------------------|-------------------------------------------------|---------------------------------------|--------------------------|--------------------------------------------|-------------------|----------------|
| Archivo Inicio Enviar y recibir                        | Carpeta Vista ♀ ¿Que                    | é desea hacer?                           |                                                 |                                       |                          |                                            |                   |                |
| Nuevo mensaje de Nuevos correo electrónico elementos v | piar * Eliminar<br>reo no deseado *     | onder Responder Reenviar<br>a todos      | Dep_LEGAL<br>Correo electrón<br>Responder y eli | → Al jefe<br>✓ Listo<br>ダ Crear nuevo | Mover Reglas             | No leído/Leído Categorizar * Seguimiento * | Buscar personas   |                |
| havoritor                                              | Eliminar                                | Responder                                | Pasos I                                         | ipidos                                | NOVEL                    | Eliquetas                                  | buscar            | ~              |
| v ravolitos                                            | Iodo No leídos                          |                                          |                                                 |                                       | Buscar en Buzón actu     | al (Ctrl+B)                                | Q                 | Buzón actual 👻 |
|                                                        | 0 DE                                    | PARA                                     |                                                 | ASUNTO                                |                          |                                            | RECIBIDO          | •              |
| ✓ sacha.pelaiz@datys.cu                                | 4 Fecha: Lunes                          |                                          |                                                 |                                       |                          |                                            |                   |                |
| Inbox                                                  | ayuda                                   | Sacha Pelaiz Barranco                    |                                                 | La incidencia ##3590-                 | 4## te ha sido asignad   | a.                                         | Mon 4/8/20        | 24 11:3        |
| Drafts                                                 | 4 Fecha: El mes pasado                  |                                          |                                                 |                                       |                          |                                            |                   |                |
| Sent Items                                             | José Berros Vega                        | Sacha Pelaiz Barranco; Orestes Francisco | Basset Consuegra                                | RE: Sobre local tecno                 | logico en el salón de ;l | a pergola del acdatys                      | Mon 3/11/2        | 024 3:3        |
| Deleted Items 43                                       | Luis Enrique Rivera Godinez             | Sacha Pelaiz Barranco                    |                                                 | RE: Despliegue                        |                          |                                            | Fri 3/8/2024      | 1:22 PM        |
| Codes                                                  | José Ernaldo Cruzata Ferrer             | Sacha Pelaiz Barranco                    |                                                 | RE: Sobre proyecto Fa                 | ábrica de Dispositivos c | Iel PTLH                                   | Mon 3/4/20        | 24 1:13        |
| Carlos                                                 | Fecha: Más antiguos                     |                                          |                                                 |                                       |                          |                                            |                   |                |
| César                                                  | Gisela Cantillo Joa                     | Sacha Pelaiz Barranco                    |                                                 | Traslado de 6 Tokenp                  | )                        |                                            | Thu 2/29/20       | 24 10:1        |
| Dep_LEGAL                                              | Kirenia Mata Lago                       | Sacha Pelaiz Barranco                    |                                                 | RE: De DATYS: sobre /                 | ARCANO ECif              |                                            | Wed 2/28/2        | 024 7:0        |
| DATYS_VCL                                              | Jesús Romero Sánchez                    | Sacha Pelaiz Barranco                    |                                                 | Re: De DATYS: sobre A                 | ARCANO ECIÍ              |                                            | Wed 2/28/2        | 024 5:3        |
| Eliseo                                                 | Marialina Ballesteros Hernán            | Sacha Pelaiz Barranco                    |                                                 | Fwd: Documentación                    | del Trámite para Certif  | icado Digital                              | Thu 2/22/20       | 24 12:4        |
| El de Deser                                            | Orestes Francisco Basset Cor            | Sacha Pelaiz Barranco                    |                                                 | RE: Conciliación y act                | ualización de las líneas | celulares y equipos aso                    | ciados Mon 2/19/2 | 024 4:5        |
| Elvia Rosa                                             | Orestes Francisco Basset Cor            | Sacha Pelaiz Barranco                    |                                                 | Conciliación y actuali                | zación de las líneas cel | ulares y equipos asociao                   | dos Mon 2/19/2    | 024 3:5        |
| eTES                                                   | Yosdanis Ferrás Acosta                  | Sacha Pelaiz Barranco; Roberto Gonzále:  | z González; Daina Beatri                        | Videoconferencia sob                  | ore integración con AR   | CANO SEFIR                                 | Mon 2/19/2        | 024 1:5        |
| Fuentes RSS                                            | Michel Guerrero Obrador                 | Pedro Enrique García Acosta; Sacha Pela  | iz Barranco                                     | Re: RV: Problema en I                 | base de datos            |                                            | Tue 2/13/20       | 24 3:23        |
| Historial de conversaciones                            | Ernesto                                 | Sacha Pelaiz Barranco                    |                                                 | Preguntas Predefensa                  | a Tesis Doctoral         |                                            | Wed 1/24/2        | 024 3:4        |
| lriarte                                                | Maylu Gonzalez Otano                    | masiel.sanchez@mincom.gob.cu; admor      | npki@mail.mn.co.cu; slo                         | Re: Acta de la Reuión                 | de Firma Digital         |                                            | Fri 1/19/202      | 4 3:26 PM      |
|                                                        | U Heydi Méndez Vázquez                  | Sacha Pelaiz Barranco                    |                                                 | Resumen y objetivos                   |                          | -                                          | Wed 12/13/        | 2023 3:        |
| Junk E-Mail                                            | U Luis Enrique Rivera Godinez           | Sacha Pelaiz Barranco; Carlos Eduardo Le | eiva Diaz; Cesar August                         | RV: INFORMACION SI                    | STEMA CRIPTOGRAFICI      | 5                                          | Wed 11/29/        | 2023 11        |
| Laura                                                  |                                         |                                          | Hay más elemen                                  | tos en esta carpeta del se            | ervidor                  |                                            |                   |                |
| Lis                                                    |                                         |                                          |                                                 |                                       |                          |                                            |                   |                |
| Migue                                                  |                                         |                                          |                                                 |                                       |                          |                                            |                   |                |
| ► 24 🗹                                                 |                                         | Todas las carpetas est                   | án actualizadas. Actualiz                       | ando la libreta de direc              | cciones. Conectado :     | a: Microsoft Exchange                      | E 8               | + 10%          |

### En la Figura 1 se muestra la Opción Archivo

Figura 1.

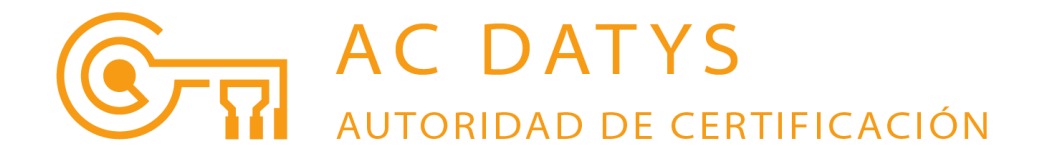

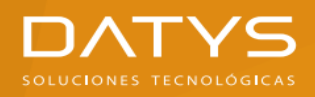

# Paso 3: En la nueva ventana Seleccionar la Opción **Opciones** (Figura 2)

| ¢                                                            | Inbox - sacha.pelaiz@datys.cu - Outlook                                                                                                    | ? | - | ٥ | × |
|--------------------------------------------------------------|----------------------------------------------------------------------------------------------------|---|---|---|---|
| Información                                                  | Información de cuentas                                                                                                    |   |   |   |   |
| Abrir y exportar<br>Guardar como                             | Sacha-pelaiz@datys.cu<br>Microsoft Exchange                                                                                                    |   |   |   |   |
| Guardar datos<br>adjuntos<br>Imprimir<br>Cuenta de<br>Office | Configuración de la cuenta<br>Configuración<br>de la cuenta*                                                                                                    |   |   |   |   |
| Opciones<br>Salir                                            | Respuestas automáticas (Fuera de oficina)<br>Use respuestas automáticas para notificar a otras personas que está fuera de la<br>oficina, de vacaciones o no disponible para responder los mensajes de correo<br>electrónico. |   |   |   |   |
|                                                              | Limpieza de buzón<br>Administre el tamaño del buzón vaciando los elementos eliminados y<br>archivando.<br>= 309 MB disponibles de 1000 MB                                                                                    |   |   |   |   |
|                                                              | Reglas y alertas<br>Use Reglas y alertas para que lo ayuden a organizar sus mensajes de correo<br>Administra electrónico entrantes y reciba actualizaciones cuando se agreguen, cambien o<br>quiten elementos.               |   |   |   |   |

Figura 2.

### Paso 4: En nueva ventana Seleccionar Opción **Centro de Confianza** (Figura 3)

Figura 3.

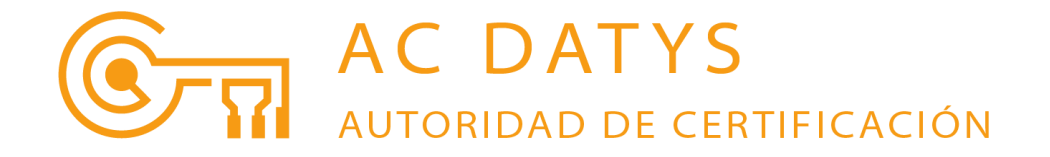

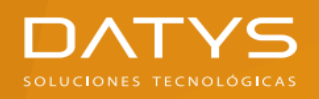

## Paso 5: En la nueva ventana Presionar el Botón Configuración del **Centro de Confianza** (Figura 4)

| General         Correo         Calendario         Personas         Tareas         Bósqueda         Idioma         Avanzado         Personalizar cinta de opciones         Bara de herramientas de acceso rápido         Complementos         Centro de confianza         Centro de confianza         Centro de confianza         Avanzado         Personalizar cinta de opciones         Bara de herramientas de acceso rápido         Complementos         Centro de confianza         Centro de confianza         Contro de confianza         Avanzado         Personalizar cinta de apciones         Bara de herramientas de acceso rápido         Complementos         Centro de confianza         Centro de confianza         Otimentos         Centro de confianza         Contro de confianza         Contro de confianza         Contro de confianza                                                                                                    | Opciones de Outlook                    |                                                                                                    | ?        | ×    |
|----------------------------------------------------------------------------------------------------|----------------------------------------|----------------------------------------------------------------------------------------------------|----------|------|
| Calendario       Seguridad y más información         Personas       Iareas         Búsqueda       Informática de confianza de Microsoft         Idioma       Centro de confianza de Microsoft Outlook         Avanzado       El Centro de confianza contiene la configuración de seguridad y privacidad privacidad privacidad privacidad privacidad privacidad privacidad privacidad privacidad privacidad privacidad privacidad privacidad del equipo. Le recomendamos que no la configuración del Centro de confianza.         Complementos       Centro de confianza         Centro de confianza       Centro de confianza         Vertor de confianza       Configuración del Centro de confianza.         Centro de confianza       Configuración del Centro de confianza.         Centro de confianza       Centro de confianza         Centro de confianza       Centro de confianza         Centro de confianza       Centro de confianza         Centro de confianza       Centro de confianza         Centro de confianza       Centro de confianza         Centro de confianza       Centro de confianza         Centro de confianza       Centro de confianza         Centro de confianza       Centro de confianza                                                                                                    | General<br>Correo                      | Ayude a mantener los documentos seguros y el equipo protegido.                                                                           |          |      |
| Personas         Tareas         Búsqueda         Idioma         Avanzado         Personalizar cinta de opciones         Bara de herramientas de acceso rápido         Complementos         Centro de confianza         Manzado         Bira de herramientas de acceso rápido         Complementos         Centro de confianza         Manzado         Aceptar                                                                                                    | Calendario                             | Seguridad y más información                                                                                                    |          |      |
| Tareas       Informática de confianza de Microsoft         Búsqueda       Idioma         Avanzado       El Centro de confianza de Microsoft Outlook         Personalizar cinta de opciones       Esquidad del equipo. Le recomendamos que no la cembie.         Complementos       Centro de confianza         Centro de confianza       Centro de confianza contiguración garántiza la seguidad del equipo. Le recomendamos que no la cembie.         Complementos       Centro de confianza         Centro de confianza       Centro de confianza         Centro de confianza       Centro de confianza         Centro de confianza       Centro de confianza                                                                                                    | Personas                               | Para más información sobre la protección de privacidad y seguridad, visite Office.com.                                                   |          |      |
| Búsqueda       Idioma         Avanzado       El Centro de confianza de Microsoft Outlook         Personalizar cinta de opciones       Earra de herramientas de acceso rápido         Complementos       Centro de confianza         Centro de confianza       Centro de confianza contiene la configuración de seguridad del equipo. Le recomendamos que no la seguridad del equipo. Le recomendamos que no la cambie.       Centro de confianza                                                                                                    | Tareas                                 | Informática de confianza de Microsoft                                                                                                    |          |      |
| Idioma       Avanzado         Personalizar cinta de opciones       El Centro de configuración garantiza la seguridad del equipo. Le recomendamos que no la cambie.       Configuración del Centro de configuración del centro de configuración del centro de centro de centro de centro de centro de centro de centro de centro de centro de centro de centro de centro de centrode centrode centro de centrode centro de centro de ce | Búsqueda                               | Centro de confianza de Microsoft Outlook                                                                                                 |          |      |
| Avanzado       seguridad y privacidad. Esta configuración garantiza la seguridad del equipo. Le recomendamos que no la cambie.       Configuración del Centro de confianza.         Barra de herramientas de acceso rápido       Complementos       Centro de confianza         Centro de confianza       Aceptar       Aceptar                                                                                                    | Idioma                                 | El Centro de confianza contiene la configuración de                                                                                      |          |      |
| Personalizar cinta de opciones Barra de herramientas de acceso rápido Complementos Centro de confianza Aceptar Cancelar                                                                                                    | Avanzado                               | seguridad y privacidad. Esta configuración garantiza la<br>seguridad del equipo. Le recomendance que no la Configuración del Centro de c | onfianza |      |
| Barra de herramientas de acceso rápido         Complementos         Centro de confianza                                                                                                    | Personalizar cinta de opciones         | cambie.                                                                                                    | _        |      |
| Complementos Centro de confianza Aceptar Cancelar                                                                                                    | Barra de herramientas de acceso rápido |                                                                                                    |          |      |
| Centro de confianza                                                                                                    | Complementos                           |                                                                                                    |          |      |
| Aceptar Cancelar                                                                                                    | Centro de confianza                    |                                                                                                    |          |      |
| Aceptar Cancelar                                                                                                    |                                        |                                                                                                    |          |      |
| Aceptar Cancelar                                                                                                    |                                        |                                                                                                    |          |      |
| Aceptar Cancelar                                                                                                    |                                        |                                                                                                    |          |      |
| Aceptar                                                                                                    |                                        |                                                                                                    |          |      |
| Aceptar Cancelar                                                                                                    |                                        |                                                                                                    |          |      |
| Aceptar Cancelar                                                                                                    |                                        |                                                                                                    |          |      |
| Aceptar Cancelar                                                                                                    |                                        |                                                                                                    |          |      |
| Aceptar Cancelar                                                                                                    |                                        |                                                                                                    |          |      |
| Aceptar Cancelar                                                                                                    |                                        |                                                                                                    |          |      |
|                                                                                                    |                                        | Aceptar                                                                                                    | Cano     | elar |

Figura 4.

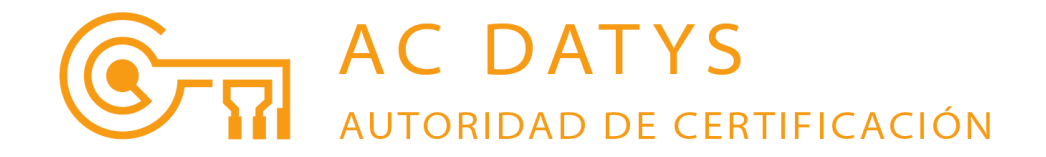

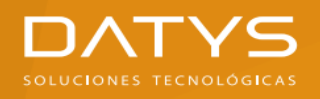

# Paso 6: En la nueva ventana Seleccionar la Opción Seguridad del correo electrónico (Figura 5)

| Centro de confianza                                                                                                    |                                                                                                    | ?            | ×       |
|----------------------------------------------------------------------------------------------------|----------------------------------------------------------------------------------------------------|--------------|---------|
| Centro de confianza<br>Editores de confianza<br>Opciones de privacidad<br>Seguridad del correo electrónico<br>Tratamiento de datos adjuntos<br>Descarga automática<br>Configuración de macros<br>Acceso mediante programación | Correo electrónico cifrado <ul> <li>Cifrar contenido y datos adjuntos para mensajes salientes</li> <li>Agregar firma digital a los mensajes salientes</li> <li>Y Enviar mensaje firmado de texto no cifrado al enviar mensajes firmados</li> <li>Solicitar confirmación S/MIME para todos los mensajes S/MIME firmados</li> <li>Configuración predeterminada:</li> <li>Importar comportar</li> </ul> Id. digitales (Certificados)           Importar o exportar         Obtener un Id. digital           Les romo texto sin formato | ?<br>usuario | ×<br>en |
|                                                                                                    | Leer como texto sin formato         Leer todo el correo estándar en texto sin formato         Leer todo el correo firmado digitalmente en texto sin formato         Scripts en las carpetas         Permitir scripts en carpetas compartidas         Permitir scripts en carpetas públicas                                                                                                    |              |         |
|                                                                                                    | Aceptar                                                                                                    | Cano         | :elar   |

Figura 5.

En la Figura se aprecia que la Opción Agregar firma digital a los mensajes salientes está deshabilitada por defecto

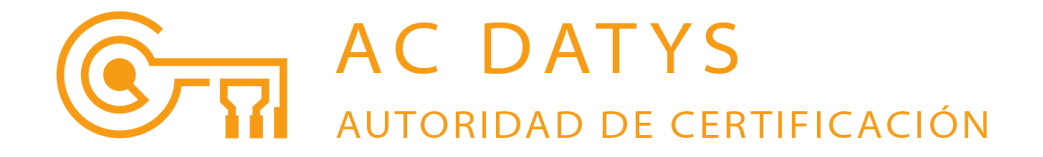

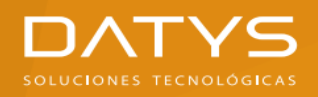

# Paso 7: Habilitar la Opción Agregar firma digital a los mensajes salientes marcando el **checkbox** correspondiente (Figura 6)

| Centro de confianza                                                                                                    |                                                                                                    | ?              | ×     |
|----------------------------------------------------------------------------------------------------|----------------------------------------------------------------------------------------------------|----------------|-------|
| Editores de confianza                                                                                                    | Correo electrónico cifrado                                                                                                    |                |       |
| Opciones de privacidad<br>Seguridad del correo electrónico                                                                                          | Cifr <u>a</u> r contenido y datos adjuntos para mensajes salientes                                                                                                    |                |       |
| Seguridad del correo electrónico<br>Tratamiento de datos adjuntos<br>Descarga automática<br>Configuración de macros<br>Acceso mediante programación | Currar contentido y datos adjuntos para mensajes salientes Agregar firma digital a los mensajes salientes Enviar mensaje firmado de texto no cifrado al enviar mensajes firmados Solicitar confirmación S/MIME para todos los mensajes S/MIME firmados Configuración predeterminada: Configuración Id. digitales (Certificados) Los Id. o certificados digitales son documentos que permiten demostrar la identidad de las transacciones electrónicas. Publicar en GAL [mportar o exportar Obtener un Id. digital Leer como texto sin formato Leer todo el correo estándar en texto sin formato Scripts en las carpetas Permitir scripts en carpetas compartidas Permitir scripts en carpetas públicas | ]<br>I usuario | ) en  |
|                                                                                                    |                                                                                                    |                |       |
|                                                                                                    | Aceptar                                                                                                    | Can            | celar |

Figura 6.

Habilitar o no la Opción Solicitar confirmación S/MIME para todos los mensajes S/MIME firmados queda a decisión del usuario

Corresponde ahora personalizar la **Configuración** de seguridad

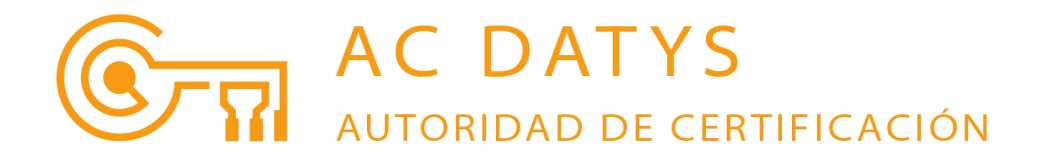

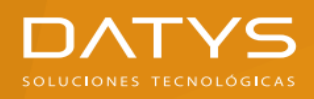

## Paso 8: Presionar el botón Configuración (Figura 7)

| Centro de confianza                                                                                                    | ? ×                                                                                                    |
|----------------------------------------------------------------------------------------------------|----------------------------------------------------------------------------------------------------|
| Centro de confianza<br>Editores de confianza<br>Opciones de privacidad<br>Seguridad del correo electrónico<br>Tratamiento de datos adjuntos<br>Descarga automática<br>Configuración de macros | ? ×          Correo electrónico cifrado <ul> <li>Cifrar contenido y datos adjuntos para mensajes salientes</li> <li>✓ Agregar firma digital a los mensajes salientes</li> <li>✓ Enviar mensaje firmado de texto no cifrado al enviar mensajes firmados</li> <li>✓ Solicitar confirmación S/MINE para todos los mensajes S/MINE firmados</li> <li>Configuración predeterminada:</li> <li>✓ Configuración</li> </ul>                                                                                                    |
|                                                                                                    | Id. digitales (Certificados)          Idigitales (Certificados)         Image: Second Second S |
|                                                                                                    | Aceptar Cancelar                                                                                                    |

Figura 7.

Aparecerá nueva ventana Cambiar la configuración de seguridad (Figura 8)

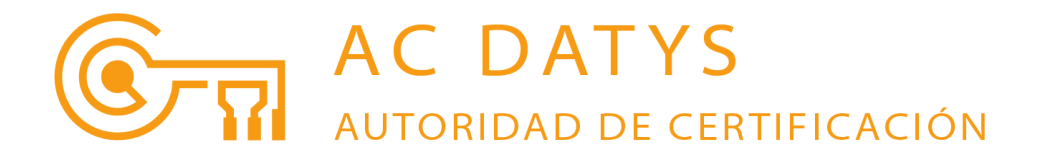

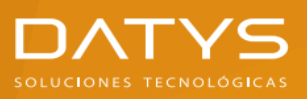

| Cambiar la configuración d                                       | le seguri              | idad                  |                   | ×               |
|------------------------------------------------------------------|------------------------|-----------------------|-------------------|-----------------|
| Preferencias de configuració<br>Nom <u>b</u> re de configuraciór | in de seg<br>n de segu | guridad ——<br>uridad: |                   |                 |
|                                                                  |                        |                       |                   | ~               |
| <u>F</u> ormato de cifrado:                                      | S/MIME                 | E                     |                   | $\sim$          |
| Configuración predet                                             | erminada               | a para este forr      | mato de mensaje   | cifrado         |
| Configuración predete                                            | erminada               | a para todos lo       | s mensajes cifrad | los             |
| Etiquetas de <u>s</u> egurida                                    | ad                     | <u>N</u> ueva         | Eli <u>m</u> inar |                 |
| Certificados y algoritmos                                        |                        |                       |                   |                 |
| Certificado de firma:                                            |                        |                       |                   | <u>E</u> legir  |
| Algoritmo de tipo <u>h</u> ash:                                  |                        |                       | $\sim$            |                 |
| Certificado de cifrado:                                          |                        |                       |                   | E <u>l</u> egir |
| <u>A</u> lgoritmo de cifrado;                                    |                        |                       | $\sim$            |                 |
| Enviar estos certificado                                         | os con m               | nensajes firmad       | los               |                 |
|                                                                  |                        |                       | Aceptar           | Cancelar        |

Figura 8.

Paso 9: Editar el nombre de nuestra Configuración de seguridad (Figura 9)

| Cambiar la configuración de seguridad |          |                   |                    |                 |
|---------------------------------------|----------|-------------------|--------------------|-----------------|
| Preferencias de configuracio          | ón de se | guridad           |                    |                 |
| Nombre de configuració                | n de seg | guridad:          |                    |                 |
| PruebaFirmaCorreo                     |          |                   |                    | ~               |
| <u>F</u> ormato de cifrado:           | S/MIN    | IE                |                    | $\sim$          |
| Configuración predet                  | erminad  | da para este fori | mato de mensaje    | cifrado         |
| Confi <u>gu</u> ración predet         | erminad  | da para todos lo  | os mensajes cifrad | los             |
| Etiquetas de <u>s</u> egurid          | ad       | <u>N</u> ueva     | Eli <u>m</u> inar  |                 |
| Certificados y algoritmos             |          |                   |                    |                 |
| Certificado de firma:                 |          |                   |                    | <u>E</u> legir  |
| Algoritmo de tipo <u>h</u> ash:       |          |                   | $\sim$             |                 |
| Certificado de cifrado:               |          |                   |                    | E <u>l</u> egir |
| <u>A</u> lgoritmo de cifrado:         |          |                   | $\sim$             |                 |
| Enviar estos certificad               | os con i | mensajes firmad   | los                |                 |
|                                       |          |                   | Aceptar            | Cancelar        |

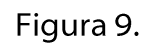

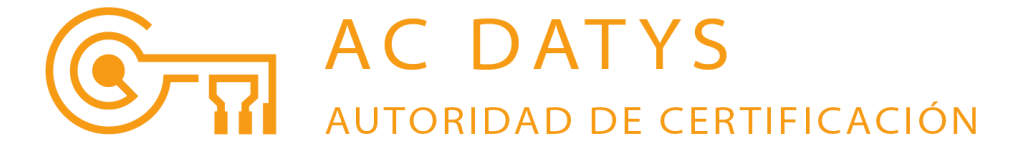

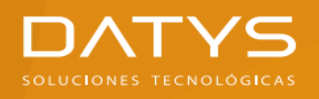

Corresponde ahora seleccionar el **Certificado Digital** que será usado para la **Firma Digital de Correo Electrónico** 

Paso 10: Presionar el Botón Elegir asociado a la Opción Certificado de firma (Figura 10)

| Cambiar la configuración d                                       | le segu             | ridad           |                   | ×               |
|------------------------------------------------------------------|---------------------|-----------------|-------------------|-----------------|
| Preferencias de configuració<br>Nom <u>b</u> re de configuraciór | n de se<br>n de seg | eguridad        |                   |                 |
| PruebaFirmaCorreo                                                |                     |                 |                   | ~               |
| <u>F</u> ormato de cifrado:                                      | S/MIN               | 1E              |                   | $\sim$          |
| Configuración predet                                             | erminad             | da para este fo | rmato de mensaje  | cifrado         |
| Configuración predet                                             | erminad             | da para todos I | os mensajes cifra | dos             |
| Etiquetas de <u>s</u> egurida                                    | ad                  | <u>N</u> ueva   | Eli <u>m</u> inar |                 |
| Certificados y algoritmos                                        |                     |                 |                   | _               |
| Certificado de firma:                                            |                     |                 |                   | <u>E</u> legir  |
| Algoritmo de tipo <u>h</u> ash:                                  |                     |                 | $\sim$            |                 |
| Certificado de cifrado:                                          |                     |                 |                   | E <u>l</u> egir |
| <u>A</u> lgoritmo de cifrado:                                    |                     |                 | $\sim$            |                 |
| Enviar estos certificado                                         | os con i            | mensajes firma  | dos               |                 |
|                                                                  |                     |                 | Aceptar           | Cancelar        |

Figura 10.

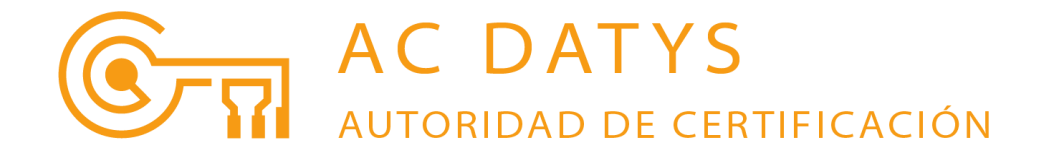

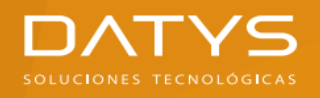

Aparecerá una nueva ventana **Windows Security** con la Lista de los **Certificados Digitales** de **Firma Digital** instalados en el **Almacén de Windows** (Figura 11)

| Windows     | Security                                                               | Windows Security                   |  |  |  |  |
|-------------|------------------------------------------------------------------------|------------------------------------|--|--|--|--|
| Select      | a Certificate                                                          |                                    |  |  |  |  |
|             | spelaiz_78122710662                                                    |                                    |  |  |  |  |
| <u>["</u> ] | Issuer: Autoridad de Ce                                                | rtificación DATYS                  |  |  |  |  |
|             | Valid From: 4/12/2024 t                                                | o 4/12/2026                        |  |  |  |  |
|             | Click here to view certif                                              | icate properties                   |  |  |  |  |
| More ch     | noices                                                                 |                                    |  |  |  |  |
| ₩<br>₩<br>₩ | sello_acdatys<br>Issuer: Autoridad de C<br>Valid From: 2/29/2024       | ertificación DATYS<br>to 2/28/2026 |  |  |  |  |
| <b>*</b> =  | spelaiz_78122710662<br>Issuer: Autoridad de C<br>Valid From: 4/12/2024 | ertificación DATYS<br>to 4/12/2026 |  |  |  |  |
|             |                                                                        |                                    |  |  |  |  |
|             | OK                                                                     | Cancel                             |  |  |  |  |
|             |                                                                        |                                    |  |  |  |  |

Figura 11.

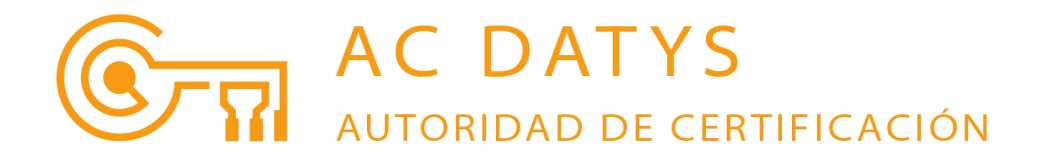

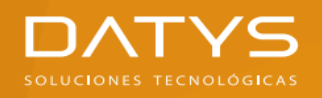

# Paso 11: Seleccionar el Certificado Digital que le fue emitido para este propósito (Figura 12)

| Windows      | Windows Security                                                       |                                    |  |  |  |  |
|--------------|------------------------------------------------------------------------|------------------------------------|--|--|--|--|
| Select       | a Certificate                                                          |                                    |  |  |  |  |
|              | spelaiz_78122710662                                                    |                                    |  |  |  |  |
| [ <u>"</u> ] | Issuer: Autoridad de Ce                                                | rtificación DATYS                  |  |  |  |  |
|              | Valid From: 4/12/2024 t                                                | o 4/12/2026                        |  |  |  |  |
|              | Click here to view certif                                              | icate properties                   |  |  |  |  |
| More ch      | oices                                                                  |                                    |  |  |  |  |
|              | sello_acdatys<br>Issuer: Autoridad de C<br>Valid From: 2/29/2024       | ertificación DATYS<br>to 2/28/2026 |  |  |  |  |
| <b>*</b> =   | spelaiz_78122710662<br>Issuer: Autoridad de C<br>Valid From: 4/12/2024 | ertificación DATYS<br>to 4/12/2026 |  |  |  |  |
|              | 011                                                                    |                                    |  |  |  |  |
|              | OK                                                                     | Cancel                             |  |  |  |  |
|              |                                                                        |                                    |  |  |  |  |

Figura 12.

### Paso 12: Presionar el Botón OK o Aceptar

En la Figura 13 se muestra que el **Certificado de firma** seleccionado fue correctamente configurado

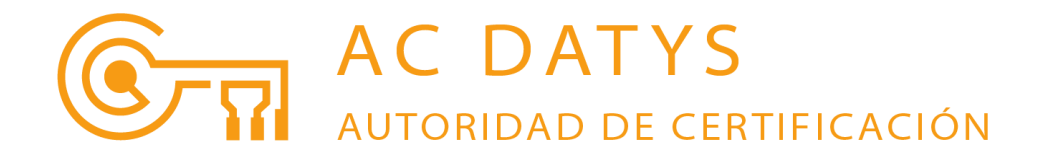

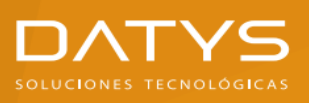

| Cambiar la configuración d                                       | e seguridad                                  | $\times$ |
|------------------------------------------------------------------|----------------------------------------------|----------|
| Preferencias de configuració<br>Nom <u>b</u> re de configuración | n de seguridad<br>de seguridad:              |          |
| PruebaFirmaCorreo                                                |                                              | $\sim$   |
| <u>F</u> ormato de cifrado:                                      | S/MIME                                       | $\sim$   |
| 🗌 Configuración prede <u>t</u> e                                 | rminada para este formato de mensaje cifrado |          |
| Confi <u>gu</u> ración predete                                   | erminada para todos los mensajes cifrados    |          |
| Etiquetas de <u>s</u> egurida                                    | ad <u>N</u> ueva Eli <u>m</u> inar           |          |
| Certificados y algoritmos                                        |                                              |          |
| Certificado de firma:                                            | spelaiz_78122710662 <u>E</u> legir.          |          |
| Algoritmo de tipo <u>h</u> ash:                                  | SHA1 ~                                       |          |
| Certificado de cifrado:                                          | E <u>l</u> egir.                             |          |
| <u>A</u> lgoritmo de cifrado:                                    | ~                                            |          |
| ✓ Enviar estos certificado                                       | os con mensajes firmados                     |          |
|                                                                  | Aceptar Cancel                               | ar       |

Figura 13.

La Opción Algoritmo de tipo hash por defecto tiene valor SHA1.

La ACDATYS recomienda que se seleccione el valor SHA512 desplegando el Combo (Figura 14)

En la Figura 15 se muestra que fue seleccionado correctamente SHA512

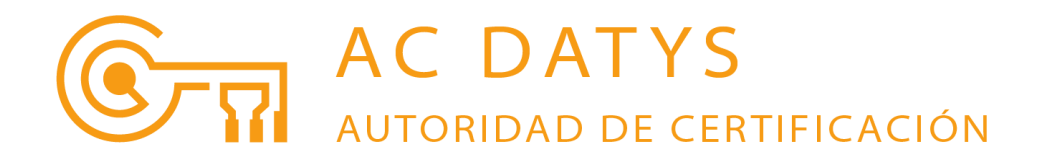

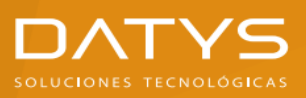

| Cambiar la configuración de seguridad                            |                              |                   |                   |                 |  |  |  |
|------------------------------------------------------------------|------------------------------|-------------------|-------------------|-----------------|--|--|--|
| Preferencias de configuració<br>Nom <u>b</u> re de configuraciór | in de s<br>n de se           | eguridad          |                   |                 |  |  |  |
| PruebaFirmaCorreo                                                |                              |                   |                   | ~               |  |  |  |
| <u>F</u> ormato de cifrado:                                      | S/MI                         | ME                |                   | $\sim$          |  |  |  |
| Configuración prede <u>t</u>                                     | ermina                       | ida para este for | rmato de mensaje  | e cifrado       |  |  |  |
| Configuración predet                                             | ermina                       | ida para todos l  | os mensajes cifra | dos             |  |  |  |
| Etiquetas de <u>s</u> egurida                                    | ad                           | <u>N</u> ueva     | Eli <u>m</u> inar |                 |  |  |  |
| Certificados y algoritmos                                        |                              |                   |                   |                 |  |  |  |
| Certificado de firma:                                            | spela                        | iz_78122710662    |                   | <u>E</u> legir  |  |  |  |
| Algoritmo de tipo <u>h</u> ash:                                  | SHA1                         |                   | ~                 |                 |  |  |  |
| <b>Certificado de cifrado:</b><br>Algoritmo de cifrado;          | SHA5<br>SHA3<br>SHA2<br>SHA1 | 12<br>84<br>56    |                   | E <u>l</u> egir |  |  |  |
| Enviar estos certificad                                          | os con                       | mensajes firma    | dos               |                 |  |  |  |
|                                                                  |                              |                   | Aceptar           | Cancelar        |  |  |  |

Figura 14.

| Cambiar la configuración de seguridad                            |                      |                        |                    |                 |  |  |  |
|------------------------------------------------------------------|----------------------|------------------------|--------------------|-----------------|--|--|--|
| Preferencias de configuració<br>Nom <u>b</u> re de configuración | in de se<br>n de seg | guridad ——<br>juridad: |                    |                 |  |  |  |
| PruebaFirmaCorreo                                                |                      |                        |                    | ~               |  |  |  |
| <u>F</u> ormato de cifrado:                                      | S/MIM                | E                      |                    | $\sim$          |  |  |  |
| Configuración predet                                             | erminad              | la para este fo        | rmato de mensaje   | cifrado         |  |  |  |
| Config <u>u</u> ración predet                                    | erminad              | la para todos I        | os mensajes cifrad | dos             |  |  |  |
| Etiquetas de <u>s</u> egurida                                    | ad                   | <u>N</u> ueva          | Eli <u>m</u> inar  |                 |  |  |  |
| Certificados y algoritmos                                        |                      |                        |                    |                 |  |  |  |
| Certificado de firma:                                            | spelaiz              | 278122710662           |                    | <u>E</u> legir  |  |  |  |
| Algoritmo de tipo <u>h</u> ash:                                  | SHA51                | 2                      | ~                  |                 |  |  |  |
| Certificado de cifrado:                                          |                      |                        |                    | E <u>l</u> egir |  |  |  |
| <u>A</u> lgoritmo de cifrado:                                    |                      |                        | $\sim$             |                 |  |  |  |
| Enviar estos certificado                                         | os con r             | mensajes firma         | dos                |                 |  |  |  |
|                                                                  |                      |                        | Aceptar            | Cancelar        |  |  |  |

Figura 15.

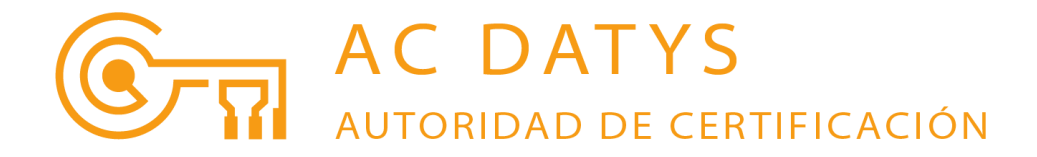

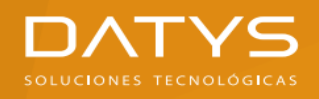

### Paso 13: Presionar el Botón OK o Aceptar

En la Figura 16 se muestra la nueva Configuración predeterminada: PruebaFirmaCorreo

Figura 16.

#### Paso 14: Presionar el Botón OK o Aceptar

#### Paso 15: Presionar nuevamente el Botón OK o Aceptar

Todas las ventanas emergentes desaparecerán, volviendo así a la vista normal de MS Outlook y quedando configurado para la Firma Digital de Correo Electrónico

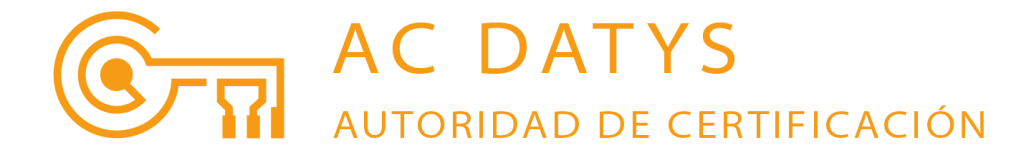

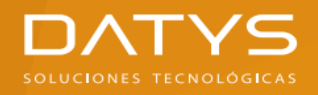

## Pasos para Firmar Digitalmente un Correo Electrónico en MS Outlook

#### Paso 1: Presionar el Botón Nuevo mensaje de correo electrónico (Figura 1)

| <b>≣</b> 5 ∓                                    |                                          | Inbox - sa                                      | cha.pelaiz@datys.cu - O                                    | utlook                                                                                                |                             |                                                                                                    | B - 0                                                                     | ×        |
|-------------------------------------------------|------------------------------------------|-------------------------------------------------|------------------------------------------------------------|----------------------------------------------------------------------------------------------------|-----------------------------|----------------------------------------------------------------------------------------------------|---------------------------------------------------------------------------|----------|
| Archivo Inicio Enviar y recibir                 | Carpeta Vista ♀ ¿Qué                     | desea hacer?                                    |                                                            |                                                                                                    |                             |                                                                                                    |                                                                           |          |
| Nuevo mensaje de<br>correo electrónico<br>Nuevo | ar * Eliminar Eliminar                   | nder Responder Reenviar<br>a todos<br>Responder | Dep_LEGAL<br>Correo electrón<br>Responder y eli<br>Pasos r | <ul> <li>Al jefe</li> <li>✓ Listo</li> <li>✓ Crear nuevo</li> <li> <sup>x</sup>ápidos     </li> </ul> | Mover Reglas                | <ul> <li>No leído/Leído</li> <li>Categorizar *</li> <li>Seguimiento *</li> <li>Etiquetas</li> </ul> | Buscar personas Ubreta de direcciones Filtrar correo electrónico * Buscar | ~        |
| ▷ Favoritos <                                   | Todo No leídos                           |                                                 |                                                            |                                                                                                    | Buscar en Buzón actu        | al (Ctrl+B)                                                                                         | Buzón                                                                     | actual 👻 |
|                                                 | al DE                                    | PAPA                                            |                                                            | ASUNTO                                                                                                |                             |                                                                                                    |                                                                           |          |
| ✓ sacha.pelaiz@datys.cu                         | 4 Fechar Lunes                           |                                                 |                                                            | //Jointo                                                                                              |                             |                                                                                                    | Recibible                                                                 |          |
| Inbox                                           | avuda                                    | Sacha Pelaiz Barranco                           |                                                            | La incidencia ##3590                                                                                  | 14## te ha sido asignadi    | a.                                                                                                  | Mon 4/8/2024 11:3                                                         |          |
| Drafts                                          | <ul> <li>Fecha: El mes pasado</li> </ul> |                                                 |                                                            |                                                                                                    |                             |                                                                                                    |                                                                           |          |
| Sent Items                                      | José Berros Vega                         | Sacha Pelaiz Barranco: Orestes Francisco        | Basset Consuegra                                           | RE: Sobre local tech                                                                                  | plogico en el salón de :la  | a pergola del acdatys                                                                               | Mon 3/11/2024 3:3                                                         |          |
| b Deleted House 42                              | Luis Enrique Rivera Godinez              | Sacha Pelaiz Barranco                           | ,                                                          | RE: Despliegue                                                                                        |                             |                                                                                                    | Fri 3/8/2024 1:22 F                                                       | M        |
| v Deleted items 45                              | 🕖 José Ernaldo Cruzata Ferrer            | Sacha Pelaiz Barranco                           |                                                            | RE: Sobre proyecto F                                                                                  | fábrica de Dispositivos d   | Iel PTLH                                                                                            | Mon 3/4/2024 1:13                                                         | l        |
| Carlos                                          | Fecha: Más antiguos                      |                                                 |                                                            |                                                                                                    |                             |                                                                                                    |                                                                           |          |
| César                                           | 🕖 Gisela Cantillo Joa                    | Sacha Pelaiz Barranco                           |                                                            | Traslado de 6 Token                                                                                   | p                           |                                                                                                    | Thu 2/29/2024 10:                                                         | 1        |
| Dep_LEGAL                                       | Kirenia Mata Lago                        | Sacha Pelaiz Barranco                           |                                                            | RE: De DATYS: sobre                                                                                   | ARCANO ECIF                 |                                                                                                    | Wed 2/28/2024 7:0                                                         | )        |
| DATYS_VCL                                       | Jesús Romero Sánchez                     | Sacha Pelaiz Barranco                           |                                                            | Re: De DATYS: sobre                                                                                   | ARCANO ECIF                 |                                                                                                    | Wed 2/28/2024 5:3                                                         | l        |
| Eliseo                                          | Marialina Ballesteros Hernán             | . Sacha Pelaiz Barranco                         |                                                            | Fwd: Documentaciór                                                                                    | n del Trámite para Certif   | icado Digital                                                                                       | Thu 2/22/2024 12:                                                         | 4        |
| Elvia Roca                                      | Orestes Francisco Basset Con             | Sacha Pelaiz Barranco                           |                                                            | RE: Conciliación y ad                                                                                 | tualización de las líneas   | celulares y equipos as                                                                              | ociados Mon 2/19/2024 4:5                                                 |          |
|                                                 | U Orestes Francisco Basset Con           | Sacha Pelaiz Barranco                           |                                                            | Conciliación y actual                                                                                 | lización de las líneas celu | ulares y equipos asocia                                                                             | idos Mon 2/19/2024 3:5                                                    |          |
| elES                                            | Yosdanis Ferrás Acosta                   | Sacha Pelaiz Barranco; Roberto González         | z González; Daina Beatri                                   | Videoconferencia so                                                                                   | bre integración con ARC     | CANO SEFIR                                                                                          | Mon 2/19/2024 1:5                                                         |          |
| Fuentes RSS                                     | Michel Guerrero Obrador                  | Pedro Enrique García Acosta; Sacha Pela         | iz Barranco                                                | Re: RV: Problema en                                                                                   | base de datos               |                                                                                                    | Tue 2/13/2024 3:2:                                                        | 3        |
| Historial de conversaciones                     | Ernesto                                  | Sacha Pelaiz Barranco                           |                                                            | Preguntas Predetens                                                                                   | sa Lesis Doctoral           |                                                                                                    | Wed 1/24/2024 3:4                                                         |          |
| Iriarte                                         | Maylu Gonzalez Otano                     | Sacha Palaiz Barranco                           | ipki@mail.mn.co.cu; sio                                    | Re: Acta de la Reulor                                                                                 | n de Firma Digital          |                                                                                                    | FIT 1/ 19/2024 5:20<br>Wed 12/13/2023 3                                   | PIM      |
| Junk E-Mail                                     | Uluis Enrique Rivera Godinez             | Sacha Pelaiz Barranco: Carlos Eduardo Le        | eiva Díaz: César August                                    | RV: INFORMACION S                                                                                     | ,<br>SISTEMA CRIPTOGRAFICO  | n                                                                                                   | Wed 11/29/2023 1                                                          | 1        |
| Laura                                           | 0                                        |                                                 |                                                            |                                                                                                    |                             | -                                                                                                   |                                                                           |          |
| Laura                                           |                                          |                                                 | Hay más elemer                                             | ntos en esta carpeta del s                                                                            | servidor                    |                                                                                                    |                                                                           |          |
| Lis                                             |                                          |                                                 |                                                            |                                                                                                    |                             |                                                                                                    |                                                                           |          |
| Migue                                           |                                          |                                                 |                                                            |                                                                                                    |                             |                                                                                                    |                                                                           |          |
| ► 24 🖄                                          |                                          | Todas las cametas est                           | án actualizadas. Actualiz                                  | ando la libreta de dire                                                                               | ecciones. Conectado a       | a: Microsoft Exchange                                                                               | · □ ■ ■                                                                   | - + 10%  |

Figura 1.

# Aparecerá una nueva ventana emergente (Figura 2)

| ା 🖶 ରେ ୧୯୬୦ କ୍ Sin titulo - Mensaje (HTML)                                                                                                    | • | - | ٥ | × |
|----------------------------------------------------------------------------------------------------|---|---|---|---|
| Archivo Mensaje Insertar Opciones Formato de texto Revisar Q ¿Qué desea hacer?                                                                                                    |   |   |   |   |
| <sup>A</sup> Cortar <sup>A</sup> A <sup>A</sup> + <sup>A</sup> + <sup>A</sup> |   |   |   | ~ |
| Image: Bara         Erniar           Cc         Ajunto                                                                                                    |   |   |   |   |
| Al tanto<br>Saludos,<br>Dr. C. Sacha Pelaiz Barranco<br>Director ACDATYS<br>Dirección: 5ta Avenida No. 3401 e/ 34 y 36, Miramar, Playa, La Habana<br>Teléfono: (+53 7) 8830492 ext 212 y 216<br>Móvil: 52855336<br>https://www.datys.cu<br>https://ac.datys.cu                                                                                                    |   |   |   |   |

Figura 2.

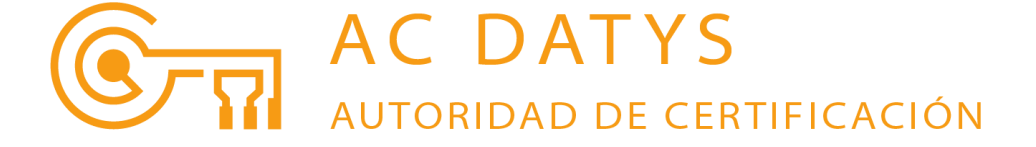

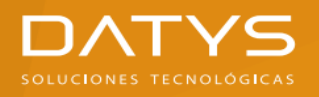

Una vez completada la información habitual requerida para el envío de un Correo electrónico

Paso 2: Seleccionar en el Menú superior la Opción Opciones (Figura 3)

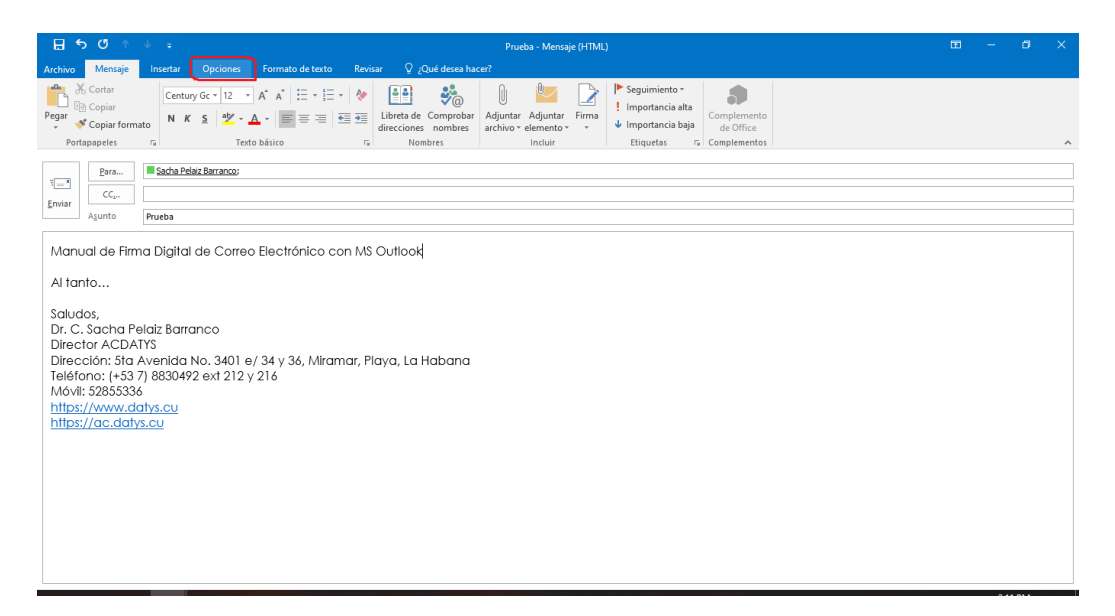

Figura 3.

Una vez seleccionada la Opción **Opciones** aparecerá en la Sección **Permiso**, marcada por defecto, la Opción **Firmar** (Figura 4)

| 日 ち ぴ ◇ ◇ = Prueba - Mensaje (HTML)                                                                                                    | • | - | ٥ | × |
|----------------------------------------------------------------------------------------------------|---|---|---|---|
| Archivo Mensaje Insertar <mark>Opciones</mark> Formato de texto Revisar 🖗 ¿Qué desea hacer?                                                                                                    |   |   |   |   |
| Image: Colores - Colores - Colores |   |   |   |   |
| Temas Mostrar campos Permiso Seguimiento is Más opciones ra                                                                                                    |   |   |   | ^ |
| Para Earla Pelaz Barranco:                                                                                                    |   |   |   |   |
| Erviar Agunto Prueba                                                                                                    |   |   |   |   |
| Manual de Firma Digital de Correo Electrónico con MS Outlook<br>Al tanto<br>Saludos,<br>Dr. C. Sacha Pelaiz Barranco<br>Director ACDATYS<br>Dirección: Sta Avenida No. 3401 e/ 34 y 36, Miramar, Playa, La Habana<br>Teléfono: (+53 7) 8830492 ext 212 y 216<br>Móvil: 52855336<br>https://www.datys.cu<br>https://ac.datys.cu                                                                                                    |   |   |   |   |

Figura 4.

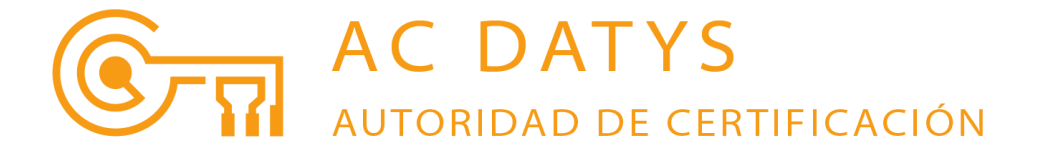

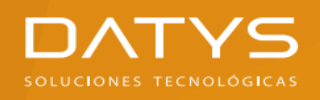

### Paso 3: Presionar el Botón Enviar

Aparecerá una nueva ventana emergente (Figura 5) que solicita Autorización para que MS Outlook acceda a nuestra llave privada

| Windows Security                        | ×                        |  |  |  |  |  |  |  |
|-----------------------------------------|--------------------------|--|--|--|--|--|--|--|
| Credential Required                     |                          |  |  |  |  |  |  |  |
| Do you want to allow the app to         | access your private key? |  |  |  |  |  |  |  |
| Key description : CryptoAPI Private Key |                          |  |  |  |  |  |  |  |
|                                         |                          |  |  |  |  |  |  |  |
| Allow                                   | Don't allow              |  |  |  |  |  |  |  |
|                                         |                          |  |  |  |  |  |  |  |

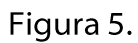

#### Paso 4: Presionar el Botón Allow o Permitir

Así el correo electrónico será enviado a los destinatarios seleccionados y firmado digitalmente por MS Outlook

<u>IMPORTANTE</u>: Para poder firmar digitalmente correos electrónicos con MS Outlook, la dirección de correo de su Certificado Digital TIENE que coincidir con la dirección de correo configurada en MS Outlook

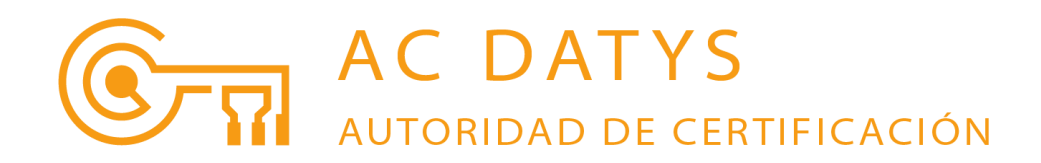

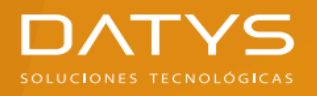

Un correo electrónico firmado digitalmente por MS Outlook vendrá acompañado de una notificación como se muestra en la Figura 6

| <b>⊟</b> 5 ত ↑                                                                                                    | ↓ ÷                                                                                                    |                           |               |                                  |                                                 | Prueba -                                                            | Mensaje (I | -ITML) |          |                        |              |                |            | Œ                          | -    | ø | ×      |
|----------------------------------------------------------------------------------------------------|----------------------------------------------------------------------------------------------------|---------------------------|---------------|----------------------------------|-------------------------------------------------|---------------------------------------------------------------------|------------|--------|----------|------------------------|--------------|----------------|------------|----------------------------|------|---|--------|
| Archivo Mensaje                                                                                                    | ♀ ¿Qué desea hac                                                                                                    | er?                       |               |                                  |                                                 |                                                                     |            |        |          |                        |              |                |            |                            |      |   |        |
| ि Ignorar<br>है Correo no deseado *                                                                                                    | Eliminar Responde                                                                                                    | er Responder I<br>a todos | Reenviar 1 Mi | sunión<br>I <del>+</del><br>ás + | Dep_LEGAL<br>Correo electrón<br>Responder y eli | <ul> <li>Al jefe</li> <li>✓ Listo</li> <li>✓ Crear nuevo</li> </ul> | 4 v<br>V   | Move   | Reglas * | Marcar cor<br>no leído | no Categoria | tar Seguimient | to Traduci | P Buscar<br>Relacionadas • | Zoom |   |        |
| Fir 4/12/202<br>Fir 4/12/202<br>Sacha Pel<br>Prueba<br>Para Sacha Pelaiz Barri<br>Firmado por sacha.pelai                                      | 14 2:16 PM<br>laiz Barranco<br>anco<br>iz@datys.cu                                                                                                    | Kespo                     | nder          | - 140 (                          | Paso                                            | s rapidos                                                           | 19         |        | Mover    |                        | Etiquetas    |                | 19         | Edición                    | 200m |   | ۹<br>۲ |
| Al tanto                                                                                                    | ia Digital ae Co                                                                                                    | orreo Elec                | Tronico coi   | n MS (                           | UUTIOOK                                         |                                                                     |            |        |          |                        |              |                |            |                            |      |   |        |
| Saludos,<br>Dr. C. Sacha Pe<br>Director ACDAT<br>Dirección: 51a A<br>Teléfono: (+53 7<br>Móvil: 52855336<br>https://www.da<br>https://ac.datys | elaiz Barranco<br>IYS<br>Avenida No. 34<br>7) 8830492 ext 2<br>5<br><u>5</u><br><u>5</u><br><u>5</u><br><u>5</u><br><u>5</u><br><u>5</u><br><u>5</u><br><u>5</u><br><u>5</u><br><u></u> | 01 e/34 y<br>212 y 216    | / 36, Miram   | ar, Pic                          | aya, La Habanc                                  | 1                                                                   |            |        |          |                        |              |                |            |                            |      |   |        |
|                                                                                                    |                                                                                                    |                           |               |                                  |                                                 |                                                                     |            |        |          |                        |              |                |            |                            |      |   |        |

#### Figura 6.

Si se habilitó la Opción Solicitar confirmación S/MIME para todos los mensajes S/MIME firmados, usted recibirá siempre que envié un correo electrónico, otro correo electrónico de confirmación o respuesta como el que se presenta en la Figura 7

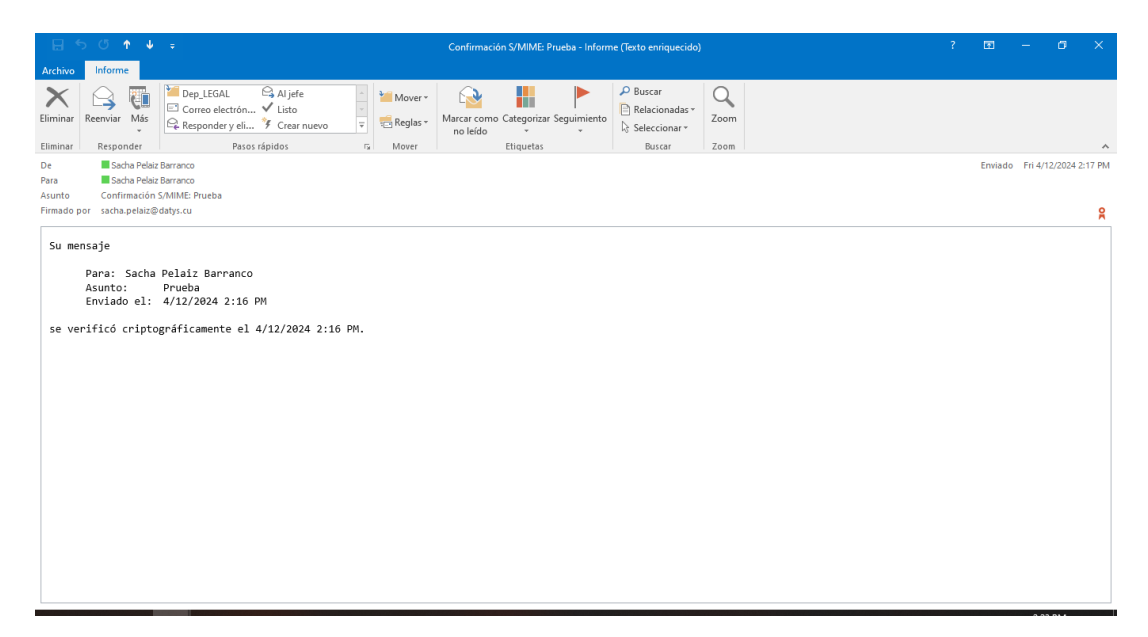

Figura 7.

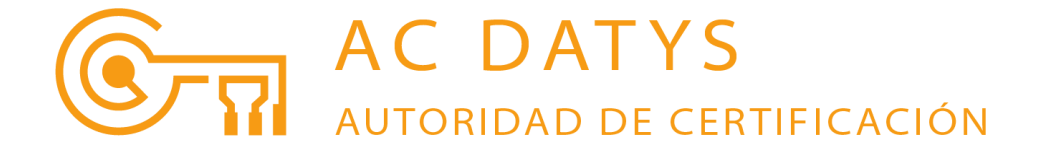